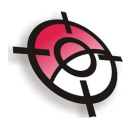

#### Comunicação

Receber dados da Estação

Para receber os dados de uma estação total clique em >Comunicação e selecione a marca, o formato dos dados e a série da sua estação. Vale ressaltar que a taxa de transmissão dos dados indicada no Sistema Posição deverá ser a mesma configurada na estação.

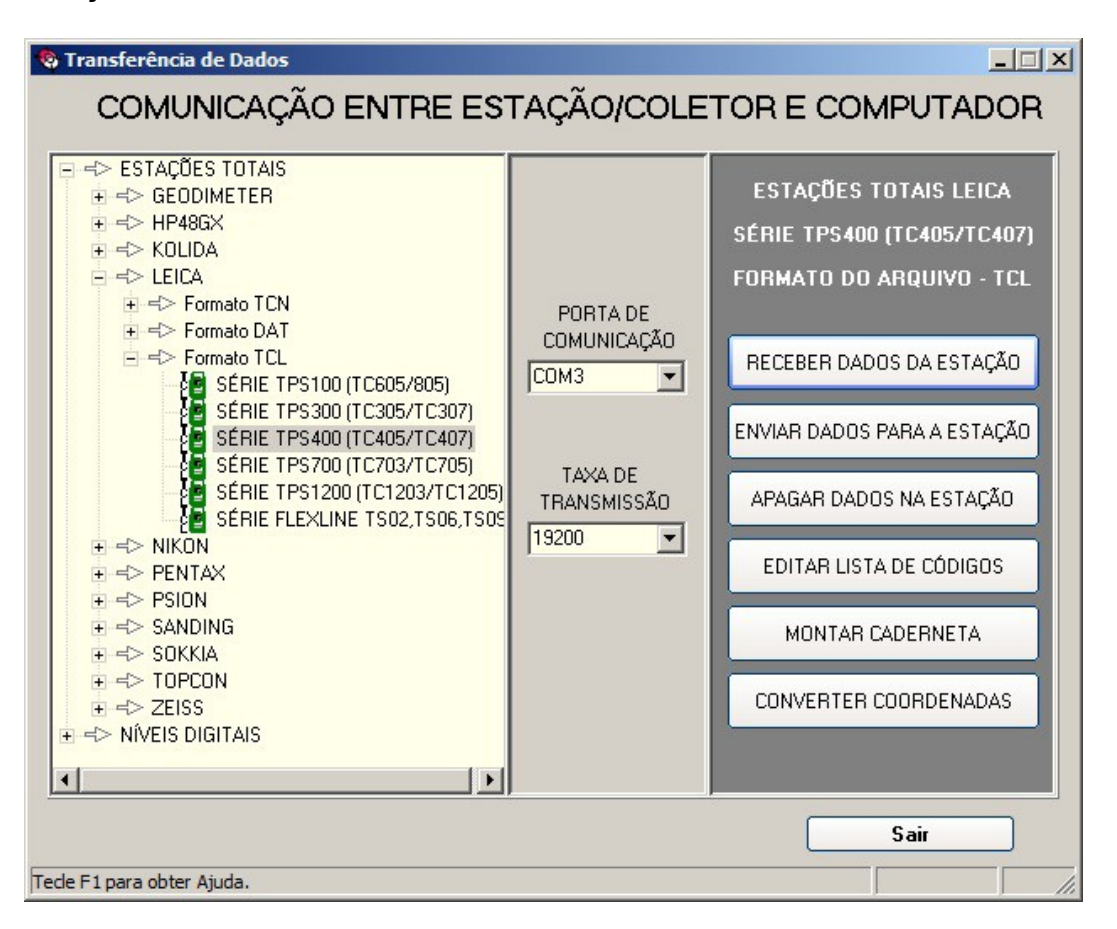

Em seguida clique em >Receber Dados da Estação, o programa irá apresentar uma nova janela indicando as obras disponíveis na estação. Para descarregar pelo Sistema Posição, selecione a obra e o formato de saída *POSIÇÃO* e clique nos dados a receber.

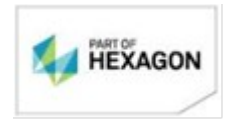

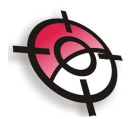

| Equipamento: TC407<br>Escolha a Obra a Descarregar                                                     | Escolha o Formato de Saída                                                      | Listas de Códigos Disponíveis |
|----------------------------------------------------------------------------------------------------|---------------------------------------------------------------------------------|-------------------------------|
| 09_02<br>21 02<br>02 03<br>LEVANT<br>12<br>14 03<br>30 03<br>0BRA: LEVANT CBEMI2 -><br>Dados à Beceber | GSI<br>IDEX<br>AutoCAD (dxf)<br>dat_TPS400_800<br>POSICA0<br>TGCoord<br>TGCoord | MANFRA<br>denadas: 25         |
| Medições                                                                                               | Coordenadas                                                                     | Códigos                       |
|                                                                                                    | Cancelar                                                                        |                               |

O programa irá receber os dados da estação.

| Equipamento: TC407                                                                                                    |                                                                                                    | ×                                       |
|----------------------------------------------------------------------------------------------------|----------------------------------------------------------------------------------------------------|-----------------------------------------|
| Escolha a Obra a Descarregar<br>21 02<br>02 03<br>LEVANT<br>LEVANT<br>12<br>14 03<br>30 03<br>OBRA: 09_02 -> Qtde Mediçõe | Escolha o Formato de Saída<br>GSI<br>IDEX<br>AutoCAD (dxf)<br>dat_TPS400_800<br>PDSICAO<br>TGCoord<br>TGCoord<br>es: 813 -> Qtde Coordenadas: 5 | Listas de Códigos Disponíveis<br>MANFRA |
| Obra: 09_02<br>Formato: POSICAO<br>Recebendo Linha: 48                                                                    | Cancelar                                                                                                    |                                         |
| Recebendo dados de Medições                                                                                               |                                                                                                    |                                         |

Após a transferência de dados é necessário indicar o diretório e o nome do arquivo.

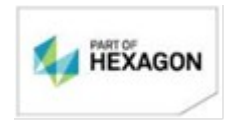

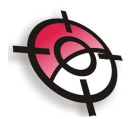

| 🚱 EQUIPAMEN        | TO: TC407 -> OBRA: 09_02 |       | ×               |
|--------------------|--------------------------|-------|-----------------|
| Salvar em:         | 📔 Arquivos               | - + 🖻 | ) 💣 🎟 -         |
| Nome 🔺             | +   N.   +   Título      | ·     | Artistas partic |
| ▲<br><u>N</u> ome: | 09_02.tcl                |       | ►<br>Salvar     |
|                    |                          |       |                 |

| 🔕 Salvar con      | 10                   | ×                 |
|-------------------|----------------------|-------------------|
| Salvar em:        | ]]] Arquivos         | - 🔁 🖆 🎫           |
| Nome 🔌            | +   N.   +   Título  | - Artistas partic |
| <br><u>N</u> ome: | 09_02.cad            | ►<br>Salvar       |
| <u>T</u> ipo:     | Arquivos de Cademeta | Cancelar          |

Em seguida o programa automaticamente irá montar a caderneta (Capítulo 1.2.4).

## Enviar dados para a Estação

Esta ferramenta permite enviar coordenadas em formato .coo ou GSI, poligonal, irradiações e arquivo de formato para a estação total.

Clique em >Comunicação, selecione o modelo doa aparelho, o formato dos dados e a série. Configure a porta e a taxa de transmissão, que deve ser a mesma configurada no aparelho.

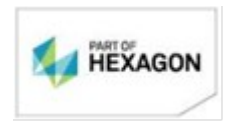

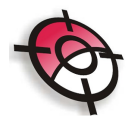

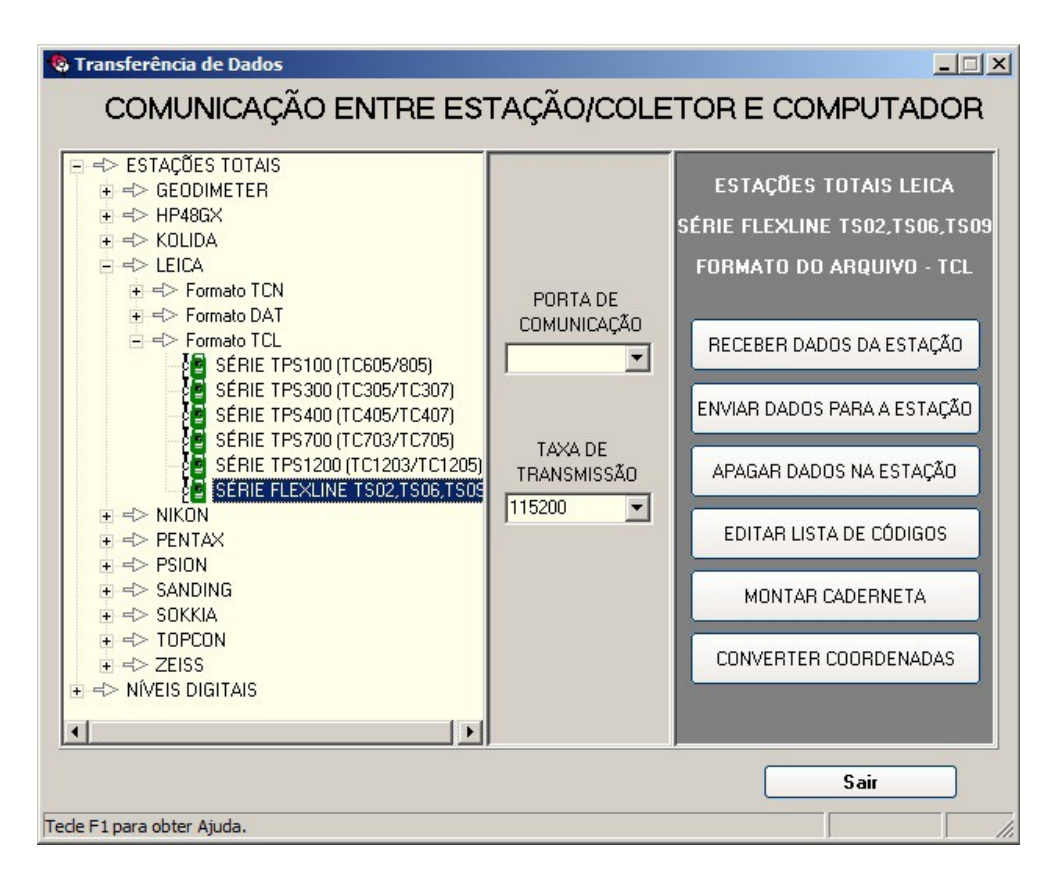

Clique em >Enviar dados para a estação e escolha o arquivo.

| S Abrir                 |                       | X                 |
|-------------------------|-----------------------|-------------------|
| Examinar:               | Arquivos              | ▼ ← Ē 💣 III •     |
| Nome 🔺                  | - N Título            | + Artistas partic |
| Projetos  Fiscritura.co | D<br>)                |                   |
| <u>.</u>                |                       |                   |
| Nome:                   | fixo.coo              | Abrir             |
| <u>T</u> ipo:           | Arquivo de Coordenada | Cancelar          |

Será apresentada uma tela com todas obras disponíveis na estação, para enviar os dados basta selecionar uma obra, neste caso, se existirem dados dentro da obra, estes serão sobrescritos.

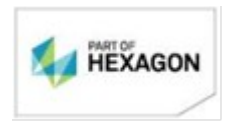

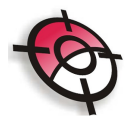

| Transmissão<br>Arquivo a er<br>C:\Users\Ta                          | de dados TP5300/700<br>wiar<br>alyta\Music\POSICAO\Projeto\Arquivos\fix | ×<br>0.000 |
|---------------------------------------------------------------------|-------------------------------------------------------------------------|------------|
| Obra a Sobre                                                        | ecrever                                                                 |            |
| 09_02<br>21 02<br>02 03<br>LEVANT<br>LEVANT<br>12<br>14 03<br>30.03 |                                                                         |            |
| (                                                                   | Criar Nova Obra                                                         |            |
|                                                                     | Sobrecrever Obra Selecionada                                            |            |
|                                                                     | Cancelar                                                                |            |

É possível também criar um nova obra, para isso clique em >Criar Nova Obra , indique um nome e clique em >OK.

| ENTRE COM O NOME DA NO | VA OBRA  |
|------------------------|----------|
| Nova OBRA              |          |
|                        | Conseler |
|                        | Cancelar |

O Sistema irá criar a obra na estação, se for o caso, e enviará os dados .

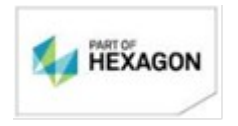

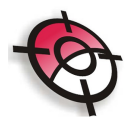

| Transmissão de dados TP5300/700                                             | × |
|-----------------------------------------------------------------------------|---|
| Arquivo a enviar<br>C:\Users\Talyta\Music\POSICAO\Projeto\Arquivos\fixo.coo |   |
| Obra a Sobrecrever                                                          |   |
| 0<br>ED<br>ROC<br>TESTE                                                     |   |
| Criando Obra: TESTE<br>Enviando Linha: 11                                   |   |
| Cancelar                                                                    | _ |
| Transmissão Terminada                                                       |   |
| Transmissão efetuada com sucesso                                            |   |

0K

# Apagar dados na Estação

Esta ferramenta permite apagar dados selecionados da estação total.

Clique em >Comunicação, selecione o modelo do aparelho, o formato dos dados e a série. Configure a porta e a taxa de transmissão, que deve ser a mesma configurada no aparelho.

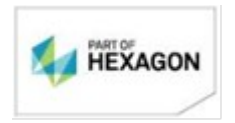

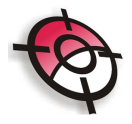

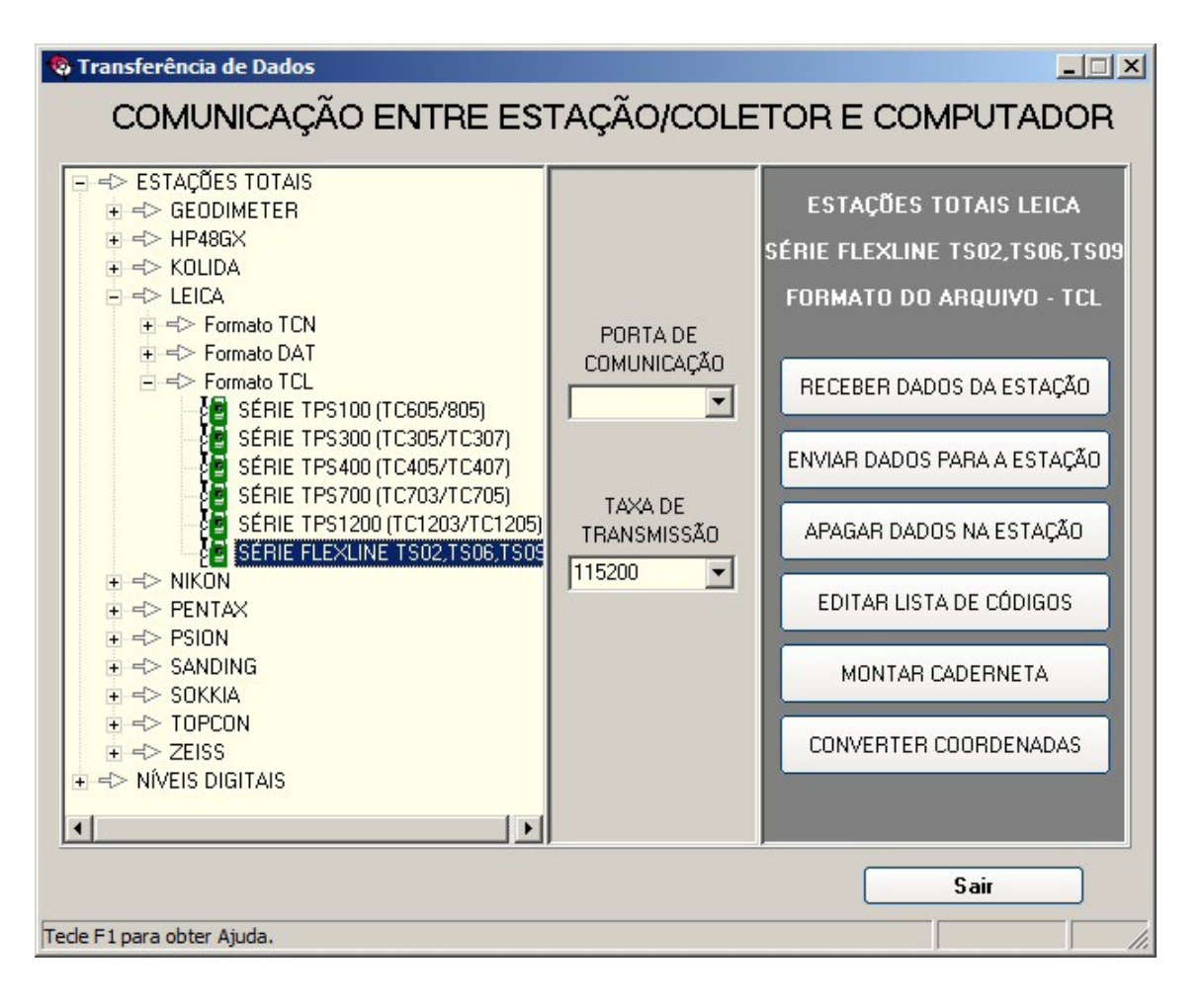

Clique em >Apagar dados na Estação e selecione a obra que contém os dados que deseja apagar.

É possível apagar apenas as medições ou coordenadas da obra, ou a obra completa. Basta clicar no item que deseja remover da estação.

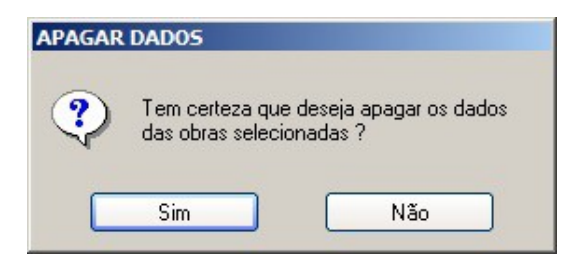

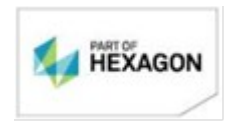

| Escolha a Obra a Descarregar<br>D<br>ED<br>ROC<br>TESTE | Escolha o Formato de Saída<br>GSI<br>IDEX<br>XML<br>DXF<br>AutoCAD (dxf)<br>dat_FlexLine<br>GSI16_ENH<br>POSICA0<br>TGCoord | Listas de Códigos Disponíve |
|---------------------------------------------------------|----------------------------------------------------------------------------------------------------|-----------------------------|
| APAGAR OBRA                                             | APAGAR COORDENADAS                                                                                                    | APAGAR CÓDIGOS              |
| APAGAR MEDIÇÕES                                         | APAGAR FORMATO                                                                                                    |                             |

#### Montar Caderneta

Esta ferramenta permite converter dados brutos de uma estação total em um arquivo de caderneta, no formato *.cad*.

Para isso clique em >Comunicação, caso não exista nenhuma estação conectada ao computador, o Sistema apresentará um erro de comunicação, apenas indicando que não existe estação conectada.

| Sistema de Automação Topográfic 🗴       |  |
|-----------------------------------------|--|
| ERRO: Porta de comunicação inexistente! |  |
| [OK]                                    |  |

Selecione o modelo do aparelho, o formato dos dados e a série. Clique em >Montar Caderneta.

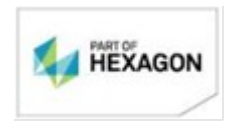

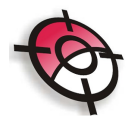

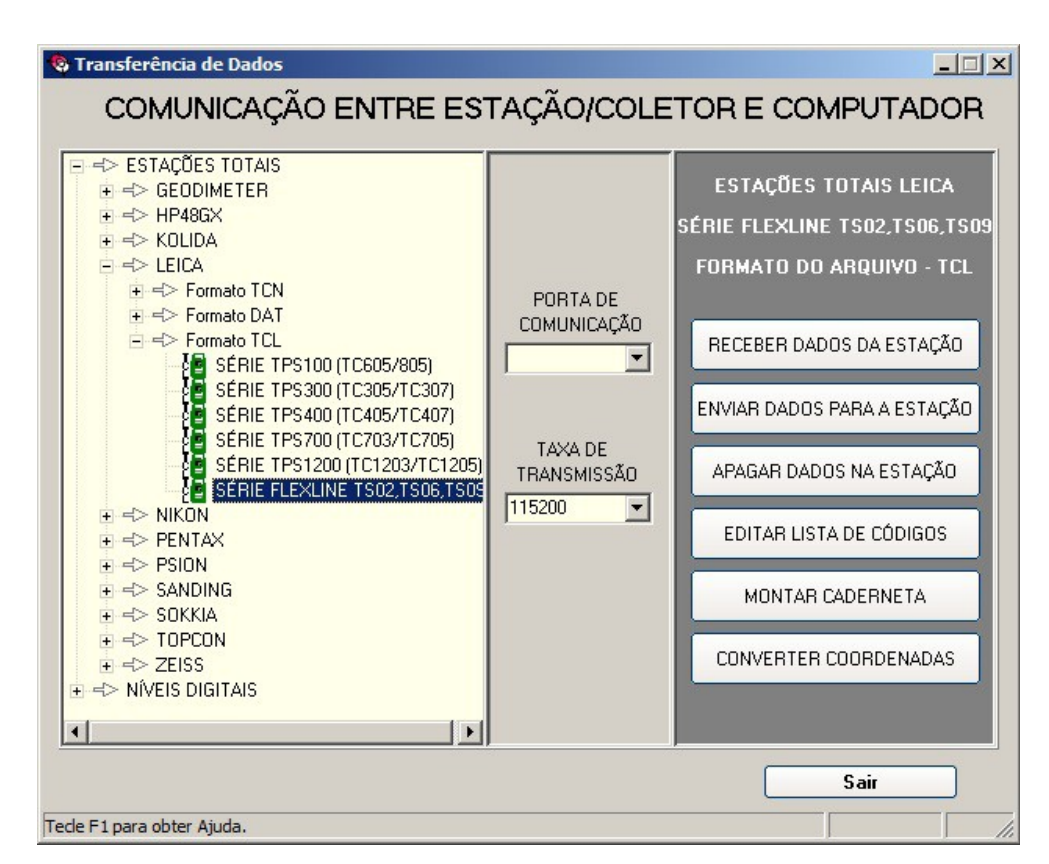

Selecione o arquivo bruto da estação.

| 🔕 Abrir            |                                 |           |                                 | ×        |
|--------------------|---------------------------------|-----------|---------------------------------|----------|
| Examinar:          | 📔 Arquivos                      | -         | 🗢 🗈 📸 🎫                         |          |
| Nome A<br>Projetos | <b>↓</b> N.   <b>↓</b>   Título |           | ▼   Artistas partic   ▼   Álbum |          |
|                    |                                 |           |                                 |          |
|                    |                                 |           |                                 |          |
| •                  |                                 |           |                                 | <b>•</b> |
| <u>N</u> ome:      | 09_02.tcl                       |           |                                 | Abrir    |
| <u>T</u> ipo:      | Arquivos TPS100 MANFF           | RA [*.TCL | .]                              | Cancelar |

Será apresentada uma tela de conversão indicando se existem erros no arquivo e em qual linha está localizado.

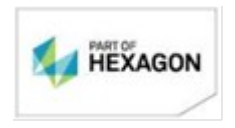

| Y |
|---|

| nálise do Arquivo: C:\Users\T                                      | alyta\Music\POSICAO\P  | rojeto\Arquivos\09_0 | 12.tcl |          |
|--------------------------------------------------------------------|------------------------|----------------------|--------|----------|
| ⊥inha:11 - Não existe a Altura<br>Linha:11 - Não existe a Altura ( | lo prisma<br>lo prisma |                      |        | <u>_</u> |
|                                                                    |                        |                      |        |          |
|                                                                    |                        |                      |        |          |
|                                                                    |                        |                      |        |          |
|                                                                    |                        |                      |        |          |
|                                                                    |                        |                      |        |          |
|                                                                    |                        |                      |        |          |
| -1                                                                 |                        |                      |        | ·        |

Caso exista algum erro, ou seja necessário fazer alguma edição desses dados, clique em >Editar Arquivo e localize a linha com erro.

| [F12] Linha: 11 | Localizar [F11] | Apagar | Inserir Linha | Gravar                                  | Cancelar |
|-----------------|-----------------|--------|---------------|-----------------------------------------|----------|
|                 |                 | 8 66   |               | - 19 - 19 - 19 - 19 - 19 - 19 - 19 - 19 | - 26     |

Faça a correção no inspetor localizado ao lado direito da tela.

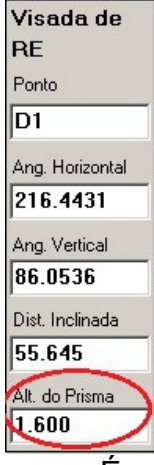

É possível também inserir novas linhas no arquivo ou apagá-las. Após realizada todas as edições necessárias clique em >Gravar.

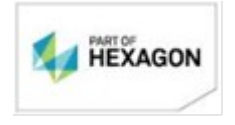

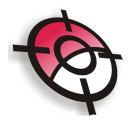

| Col<br>C:\Users              | Versao de Arqu<br>\Talyta\Music\POSIC | JIVOS MANERA 1<br>AO\Projeto\Arquivos\0 | <b>UL</b><br>9_02.tcl |
|------------------------------|---------------------------------------|-----------------------------------------|-----------------------|
| nálise do Arquivo: C:\Users\ | Talyta\Music\POSICAO\Projet           | o\Arquivos\09_02.tcl                    |                       |
| **** NÃO FORAM ENCONTRA      | ADOS ERROS NO ARQUIVO *               |                                         |                       |
| T Converter                  | Editar Arquivo                        | Configurações                           | Sair                  |

Na tela de conversão, clique em >Converter e indique o diretório para salvar o arquivo convertido para caderneta, em formato *.cad*.

| Salvar com                | 0                    | ×               |
|---------------------------|----------------------|-----------------|
| Salvarem:                 | 📔 Arquivos           | - 🔁 📸 -         |
| Nome 🔺                    | •   N.   •   Título  | Artistas partic |
| <u>↓</u><br><u>N</u> ome: | 09_02.cad            | ► Salvar        |
| <u>T</u> ipo:             | Arquivos de Cademeta | Cancelar        |

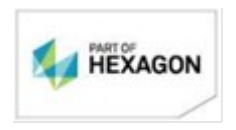

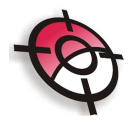

| Caderneta: C    | :\Users\Tah | yta\Mı | isic\ | DOCU              | MENTO                   | 5\P051  | CAO\Projet | to\Arq           | uivos\09_0           | 2.cad        |         |             |               |              |         |
|-----------------|-------------|--------|-------|-------------------|-------------------------|---------|------------|------------------|----------------------|--------------|---------|-------------|---------------|--------------|---------|
| C:\Users\Talyta |             |        | Alter | JRAÇ<br>ação (    | <b>:ÃO</b><br>Global da | Ré      | Pe<br>(•   | osição d<br>Some | la Luneta<br>Inte PD | СP           | 'De Pl  |             | Visualiza     | ar Ponto a P | onto    |
|                 |             |        |       |                   |                         |         | _          |                  |                      |              |         |             |               |              |         |
|                 |             | DAD    | JS D  | O PO              | INTO E                  | STACI   |            | DA VIS           | ADA DE RE            | i<br>Maria I | Alk D   | in Dia      | Lucia Dia D   |              | for all |
| Coordenad       | as Topog/U1 | ney    | L C   | staçat            | 7 AIL                   | AC1     | D0         | Ang.r            |                      |              | AIC FI  |             |               | Desr         |         |
|                 |             |        |       | UT                | 1.                      | .461    | 02         | 213 3            | 323 310              | 2.30         | 1.0     | 00 12       | 5.330 123     | .310 -2.3    | 04      |
|                 |             |        |       |                   |                         |         |            |                  |                      | -            |         |             |               |              |         |
|                 |             | DADO   | IS D. | AS V              | ISADAS                  | DE V    | ANTE Visu  | alizar           | Todos _              | ·            |         |             |               |              |         |
|                 |             | Reg    | ΤV    | ИН                | L Po                    | onto    | Descriç    | ão               | Ang.Hor.Di           | Ang.         | .Vt.Dir | Alt. Prisma | Dist. Inclin. | Dist.Reduz.  | Desníve |
|                 |             | 1      | INE   | 5 5               | D N                     | 41      | ESTACA     | 40               | 36°44'32''           | 93°4         | 1'47''  | 1.600       | 55.632        | 55.516       | -3.726  |
|                 |             | 2      | INC ( | 5 42 (            | D                       | 1       | CTM        |                  | 313*37'10''          | 104*2        | 27'50'' | 1.600       | 14.872        | 14.401       | -3.781  |
|                 |             | 3      | INE ( | 5 ₩Z (            | D                       | 2       | CTR        |                  | 312*33'23''          | 105°0        | 09'47'' | 1.600       | 23.755        | 22.928       | -6.280  |
|                 |             | 4      |       | 5 😴               | D N                     | 12      | ESTACA     | 40               | 81°25'48''           | 95°4         | 3'47''  | 1.700       | 35.483        | 35.306       | -3.709  |
|                 |             | 5      |       | 5 ₩               | D                       | 3       | CTR        |                  | 34*23'53''           | 112*3        | 34'19'' | 1.600       | 6.628         | 6.120        | -2.571  |
|                 |             | 6      |       | 5 5               | D                       | 4       | CTM        |                  | 112*56'25''          | 91°0         | 10'42'' | 1.600       | 2.537         | 2.537        | -0.072  |
|                 |             | 7      | INC C | 5 😴               | D N                     | 13      | ESTAC/     | 40               | 143°25'39''          | 89°1         | 3'33''  | 1.600       | 28.005        | 28.002       | 0.351   |
|                 |             | 8      | INC C | 5 😴               | D N                     | 14      | ESTAC/     | 40               | 181°13'29''          | 95°2         | 3'04''  | 1.600       | 25.758        | 25.644       | -2.430  |
|                 |             | 9      | INC C | ₹ <del>\</del>    | D                       | 5       | CTR        |                  | 50°33'23''           | 98°4         | 0'53''  | 1.600       | 3.483         | 3.443        | -0.493  |
|                 |             | 10     | INC   | 5 42 (            | D                       | 6       | СТМ        |                  | 333°02'27''          | 72°5         | 0'06''  | 1.600       | 6.686         | 6.388        | 2.006   |
|                 |             | 11     | INC 2 | 5 42 C            | D N                     | 15      | ESTAC/     | 40               | 222°13'34''          | 88°5         | 5'17''  | 1.600       | 57.298        | 57.288       | 1.112   |
|                 |             | 12     | INE   | 5 42 (            | D                       | 7       | CTR        |                  | 125°20'24''          | 113°0        | 09'03'' | 1.600       | 3.998         | 3.676        | -1.602  |
|                 |             | 13     |       | 5 HZ (            | D                       | 8       | CTM        |                  | 343°50'13''          | 73°4         | 9'57''  | 1.600       | 3.318         | 3.187        | 0.894   |
|                 |             | 14     |       | 5 HZ              | D N                     | 46      | ESTACA     | 40               | 217°21'10''          | 84°5         | 5'08''  | 1.600       | 43.547        | 43.376       | 3.827   |
|                 |             | 15     |       | 5 5               | D                       | 9       | CTR        |                  | 108°49'53''          | 109*3        | 34'12'' | 1.600       | 16.143        | 15.210       | -5.432  |
|                 |             | 16     | INC   | 5 HZ (            | <b>D</b> 1              | 10      | СТМ        |                  | 108°44'17''          | 110*5        | 57'16'' | 1.600       | 8.133         | 7.595        | -2.934  |
|                 |             | 17     | INC 2 | ₹ <del>  </del> 2 | D N                     | 47      | ESTAC      | 40               | 213°54'42''          | 92°3         | 8'13''  | 1.600       | 45.218        | 45.170       | -2.105  |
|                 |             | 18     | INC   | 5 HZ (            |                         | 11      | CTR        |                  | 141*29'19"           | 108*4        | 42'12'' | 1.600       | 10.123        | 9.588        | -3.322  |
|                 |             | 19     | INC   | 5 12              | <b>D</b> 1              | 12      | СТМ        |                  | 153°21'03''          | 108*4        | 43'21'' | 1.600       | 2.335         | 2.211        | -0.825  |
|                 |             | 20     | INC   | 5 HZ              | D N                     | 18      | ESTACA     | 40               | 253°04'02''          | 89°1         | 8'40''  | 1.600       | 47.556        | 47.553       | 0.496   |
|                 |             | 21     | INC   | 5 HZ (            |                         | 13      | CTR        |                  | 151*36'15''          | 106*5        | 54'54'' | 1.600       | 12.953        | 12.393       | -3.817  |
|                 |             | 22     | INC   | ₩2 (              | <b>D</b> 1              | 14      | СТМ        |                  | 148°56'34''          | 106*0        | 06'06'' | 1.600       | 4.570         | 4.391        | -1.316  |
|                 |             | N      | úmerc | Total             | de Ponto                | os: 159 |            |                  | Núm                  | ero de F     | ontos   | Listados: 1 | 59            |              |         |
|                 |             |        | olupa | e nad             | rão                     | Salva   | r colunas  | Inseri           | r Estação (E5)       |              | calizar | 1 Hilitária | ns Salva      | r Sair       |         |
|                 |             |        |       |                   |                         |         |            |                  |                      | 1 -0         |         |             |               |              |         |

### **Converter Coordenadas**

Permite, a partir de um dado bruto da estação total, criar um arquivo de coordenadas no formato *.coo*.

Clique em >Comunicação, caso não exista nenhuma estação conectada ao computador, o Sistema apresentará um erro de comunicação, apenas indicando que não existe estação conectada.

| Sistema de A | utomação Topográfic 🗙       |
|--------------|-----------------------------|
| ERRO: Porta  | de comunicação inexistente! |
|              | OK                          |
|              | ОК                          |

Selecione o modelo do aparelho, o formato dos dados e a série. Clique em >Converter Coordenadas.

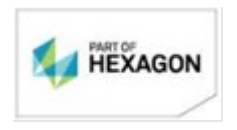

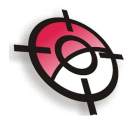

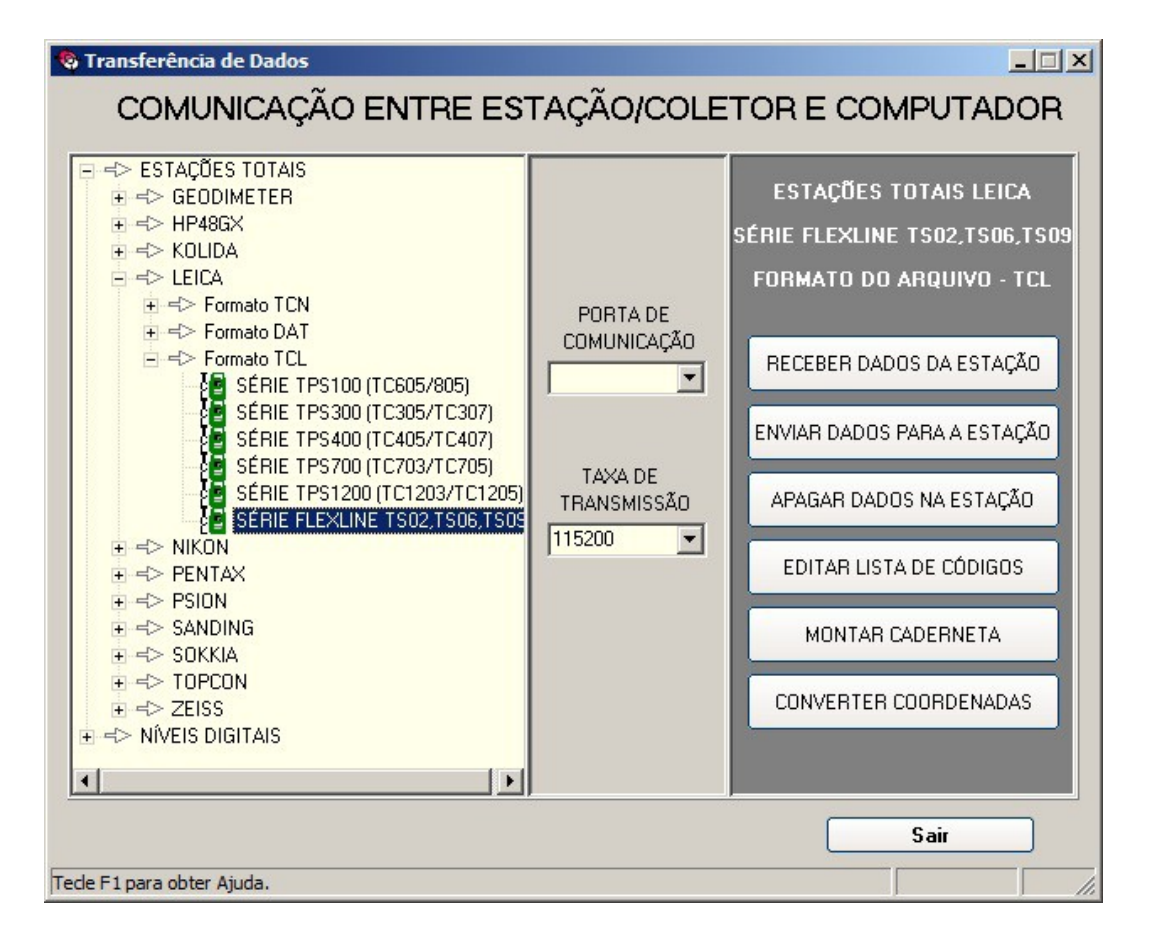

Selecione o arquivo bruto da estação.

| 😵 Abrir       |                       |                                 | ×        |
|---------------|-----------------------|---------------------------------|----------|
| Examinar:     | 👔 Arquivos            | ▼ 🗢 🗈 📸 📰 •                     |          |
| Nome 🔺        | ▼ N.   ▼ Título       | →   Artistas partic   →   Álbum |          |
| Projeto       | is<br>td              |                                 |          |
|               |                       |                                 |          |
|               |                       |                                 |          |
|               |                       |                                 |          |
|               |                       |                                 |          |
| •             |                       |                                 |          |
| Nome:         | 09.02tcl              | ]                               | Abrir    |
| <u>nome</u> . | 05_02.101             |                                 |          |
| <u>Tipo:</u>  | Arquivos TPS100 MANFF | A [*.TCL]                       | Cancelar |

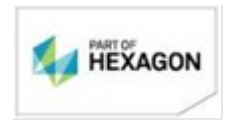

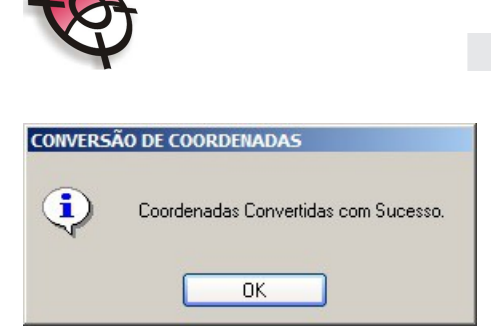

Será criada, na mesma pasta de origem, um arquivo com o mesmo nome no formato .*coo*, reconhecido pelo Posição.

| POSIÇÃO 3.5.0.3 > C:\Users\Talyta\Music\DOCUMENTO5\POSICA0\Projeto\Arquivos\09_02 |                           |       |                                                                                       |                                      |               |           |  |  |
|-----------------------------------------------------------------------------------|---------------------------|-------|---------------------------------------------------------------------------------------|--------------------------------------|---------------|-----------|--|--|
| C:\Users\Ta<br>Atualizar                                                          | Arquivos<br>heta de Campo |       | ENADAS A VISUALIZAR<br>GONAL CALCULADA<br>ADIAÇÕES CALCULADAS<br>RDENADAS CADASTRADAS | EDIÇÃO DE COORDENADAS<br>Topográfico |               |           |  |  |
| E Stordenadas Topog/U1                                                            |                           | Ponto | Norte                                                                                 | Este                                 | Cota          | Descrição |  |  |
| ⊕ → 09_02                                                                         |                           | D1    | 9506043.8200                                                                          | 612010.8990                          | 50.007        |           |  |  |
| SOF ES                                                                            | critura<br>emplo          | D2    | 0.0000                                                                                | 0.0000                               | ******        |           |  |  |
| fixe                                                                              | D                         | D2    | 9506064.5040                                                                          | 611889.3370                          | 47.624        | RE        |  |  |
|                                                                                   |                           | M1    | 9506088.3070                                                                          | 612044.1100                          | 46.282        | VANTE     |  |  |
|                                                                                   |                           | M1    | 9506088.3070                                                                          | 612044.1100                          | 46.282        | VANTE     |  |  |
|                                                                                   |                           | D1    | 0.0000                                                                                | 0.0000                               | *******       | VANTE     |  |  |
|                                                                                   |                           | D1    | 9506043.8200                                                                          | 612010.9000                          | 50.007        | RE        |  |  |
|                                                                                   |                           | 1     | 9506098.2420                                                                          | 612033.6840                          | 42.501        | СТМ       |  |  |
|                                                                                   |                           | 2     | 9506103.8140                                                                          | 612027.2210                          | 40.002        | CTR       |  |  |
|                                                                                   |                           |       | 9506093.5690                                                                          | 612079.0210                          | 42.573        | VANTE     |  |  |
|                                                                                   |                           | M2    | 9506093.5690                                                                          | 612079.0210                          | 42.573        | VANTE     |  |  |
|                                                                                   |                           | M1    | 0.0000                                                                                | 0.0000                               | *******       | VANTE     |  |  |
|                                                                                   |                           | M1    | 9506088.3070                                                                          | 612044.1110                          | 46.281        | RE        |  |  |
|                                                                                   |                           | 3     | 9506098.6180                                                                          | 612082.4790                          | 40.002        | CTR       |  |  |
|                                                                                   |                           | 4     | 9506092.5800                                                                          | 612081.3580                          | 42.501        | СТМ       |  |  |
|                                                                                   |                           | мз    | 9506071.0800                                                                          | 612095.7060                          | 42.925        | VANTE     |  |  |
|                                                                                   |                           | мз    | 9506071.0800                                                                          | 612095.7060                          | 42.925        | VANTE     |  |  |
|                                                                                   |                           | M2    | 0.0000                                                                                | 0.0000                               | *******       | VANTE     |  |  |
|                                                                                   |                           | M2    | 9506093.5690                                                                          | 612079.0210                          | 42.574        | RE        |  |  |
|                                                                                   |                           | M4    | 9506045.4410                                                                          | 612095.1580                          | 40.495        | VANTE     |  |  |
|                                                                                   |                           | M4    | 9506045.4410                                                                          | 612095.1580                          | 40.495        | VANTE     |  |  |
|                                                                                   |                           | мз    | 0.0000                                                                                | 0.0000                               | *******       | VANTE     |  |  |
|                                                                                   |                           | мз    | 9506071.0770                                                                          | 612095.7060                          | 42.925        | RE        |  |  |
|                                                                                   |                           | 5     | 9506047.6290                                                                          | 612097.8170                          | 40.002        | CTR       |  |  |
|                                                                                   |                           | 6     | 9506051.1350                                                                          | 612092.2620                          | 42.501        | СТМ       |  |  |
|                                                                                   |                           | MS    | 9506003 0200                                                                          | 612056 6580                          | <b>41 606</b> | VANTE     |  |  |
| •                                                                                 | <b> </b> ▶                |       | Gravar                                                                                | ]                                    | Sai           | ir        |  |  |

## **BOM TRABALHO!**

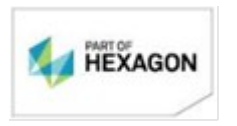